## **Alignment Annotation**

G-Protein Coupled Receptors (GPCRs) all share a common structural core of seven transmembrane helices but they lack significant sequence homology between subfamilies. When modeling GPCRs it is important to get a good alignmnent between the query and template structure. Each helix has one or more conserved motifs:

```
Helix 1: GX_3N or GN
Helix 2: N(S,H)LX_3DX_{7,8,9}P
Helix 3: SX_3LX_2IX_2D(E,H)RY
Helix 4: WX_8,9P
Helix 5: FX_2PX_7Y
Helix 6: FX_2CW(Y,F)XP
Helix 7/Helix 8: LX_3NX_3N(D)PX_2YX_{5,6}F
```

The ProSite class A alignment <u>http://prosite.expasy.org/PDOC00210</u> can be used to guide GPCR alignments.

Read in the icb file containing the class A GPCR alignment. To make the alignment panel the main window – choose Window --> Alignment Main.

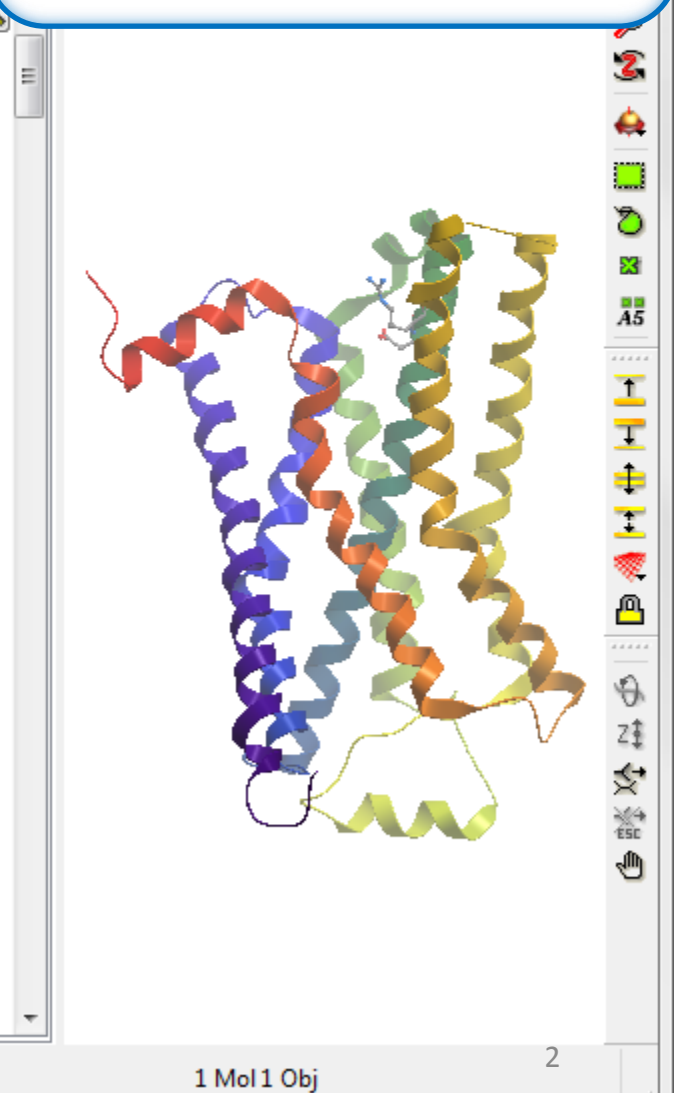

| gpcr_a.icb Molsoft icm 3.8-3 [H:\icmd\man\gpcr_a.icb ] (1 object 1 alignment) |                     |  |  |  |  |  |  |  |  |
|-------------------------------------------------------------------------------|---------------------|--|--|--|--|--|--|--|--|
| 1. Windows/Alignment Main.                                                    | hanics Windows Help |  |  |  |  |  |  |  |  |
| splay / light / labels / meshes / search / ligedit /                          |                     |  |  |  |  |  |  |  |  |
|                                                                               | - 20                |  |  |  |  |  |  |  |  |
| ≸gpcrA_1 \                                                                    |                     |  |  |  |  |  |  |  |  |

ł

| id=18 nSeq=25      |    | .N.#####                                                               |
|--------------------|----|------------------------------------------------------------------------|
| 5HT1A_HUMAN_53_400 | 1  | G <mark>N</mark> ACVVAAIA                                              |
| 5HT1B HUMAN 66 369 | 1  | S <mark>NAFVI</mark> AT <mark>VY</mark> RTR                            |
| 5HT1D_HUMAN_55_356 | 1  | SNAFVLTTILLTR                                                          |
| ADA1A HUMAN 43 326 | 1  | G <mark>NILVI</mark> LS <mark>VA</mark> CHR                            |
| ADA1B HUMAN 62 348 | 1  | G <mark>NILVI</mark> LS <mark>VA</mark> CNR                            |
| DRD2_HUMAN_51_426  | 1  | G <mark>N</mark> VLVCMAVSREK                                           |
| DRD3 HUMAN 46 383  | 1  | G <mark>N</mark> GLVCMAVLKER                                           |
| ADRBI HUMAN 75 377 | 1  | G <mark>N</mark> VLVIVAIAKTP                                           |
| ADRB2 HUMAN 50 326 | 1  | G <mark>N</mark> VLVITAIAKFE                                           |
| ADRB3 HUMAN 54 346 | 1  | G <mark>NLLVI</mark> VA <mark>IA</mark> WTP                            |
| DRD1 HUMAN 40 331  | 1  | G <mark>NTLVC</mark> AAVIRFR                                           |
| AA1R HUMAN 26 288  | 1  | GNVLVIWAVKVNQ                                                          |
| AA2AR HUMAN 23 288 | 1  | G <mark>N</mark> VLVCWAVWLNS                                           |
| GRPR HUMAN 57 322  | 1  | G <mark>NITLI</mark> KI <mark>FC</mark> TVK                            |
| CCR1 HUMAN 51 301  | 1  | G <mark>NILVV</mark> LV <mark>LV</mark> QYK                            |
| CCR10 HUMAN 58 310 | 1  | G <mark>N</mark> GLVLATHLAAR                                           |
| CXCR1 HUMAN 56 305 | 1  | G <mark>N</mark> SLVMLVILYSR                                           |
| CXCR2 HUMAN 65 314 | 1  | G <mark>N</mark> SLVMLVILYSR                                           |
| CXCR3 HUMAN 70 318 | 1  | G <mark>N</mark> GAVAAVLLSRR                                           |
| OPRD HUMAN 66 318  | 1  | G <mark>N</mark> VLVMFGIVRYT                                           |
| PAR1 HUMAN 119 371 | 1  | LNIMAIVVFILKM                                                          |
| PAR2 HUMAN 92 344  | 1  | S <mark>NGMAL</mark> WV <mark>FL</mark> FRT                            |
| PARS HUMAN 111 358 | 1  | ANAVTLWMLFFRT                                                          |
| PAR4 HUMAN 94 340  | 1  | A <mark>N</mark> GLALWVLATQA                                           |
| 3p0g a             | 23 | DVTQQRDEVWVVGMGIVMSLIVLAIVFG <mark>N</mark> VLVITA <mark>IA</mark> KFE |
|                    |    |                                                                        |
|                    |    | ###LAD#####W.                                                          |
| 5um1a utman 52 400 | 14 | 9T - ONWANYT T C 9T AVM DT MU 9UT UT - DMAAT VOUT NE                   |

6

3

ם

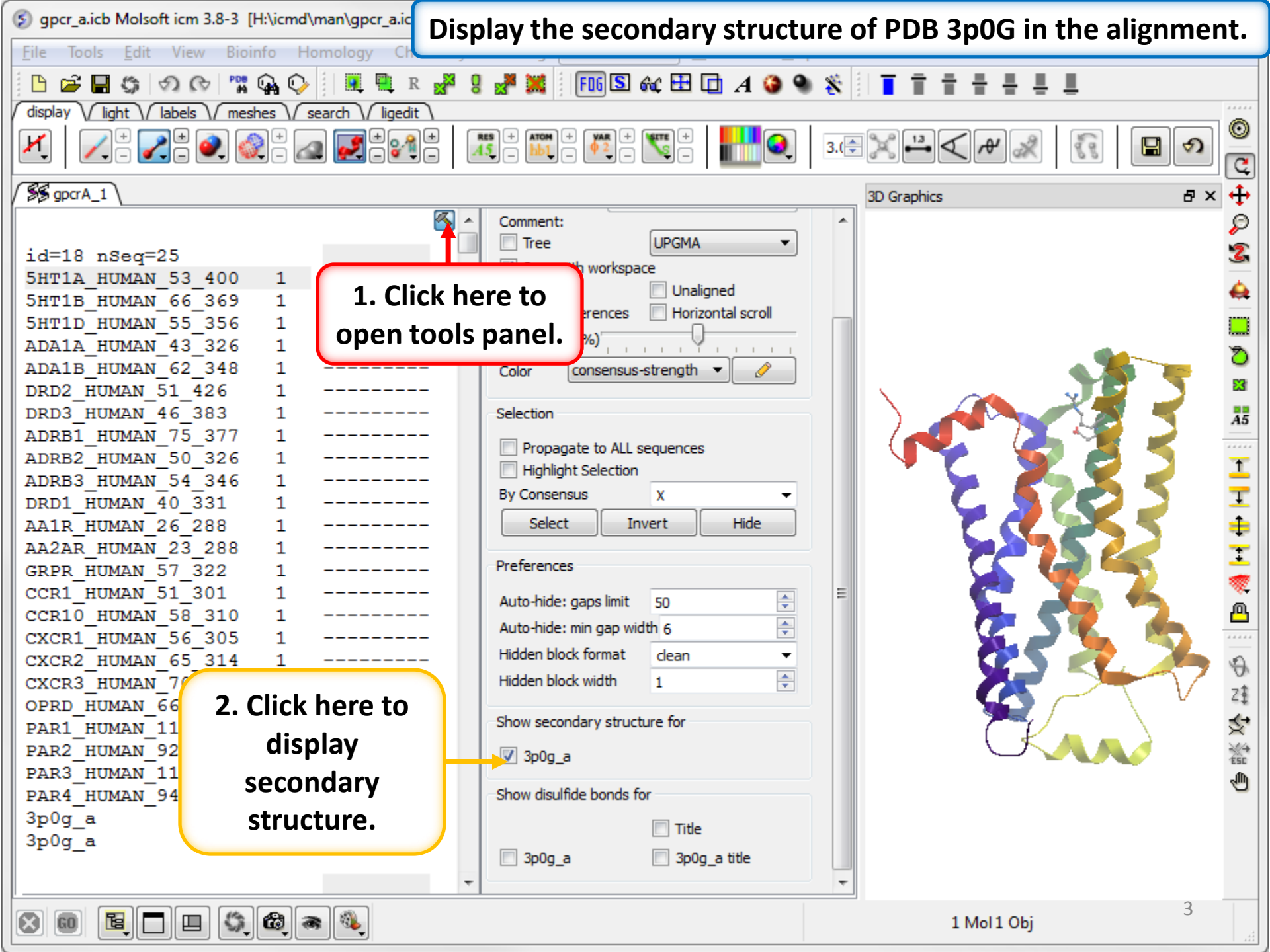

Secondary structure is displayed colored cylinders and arrows under the alignment. Red Cylinder = alpha helix, green arrow = beta sheet, blue cylinder = pi helix, magenta cylinder = 3/10 helix.

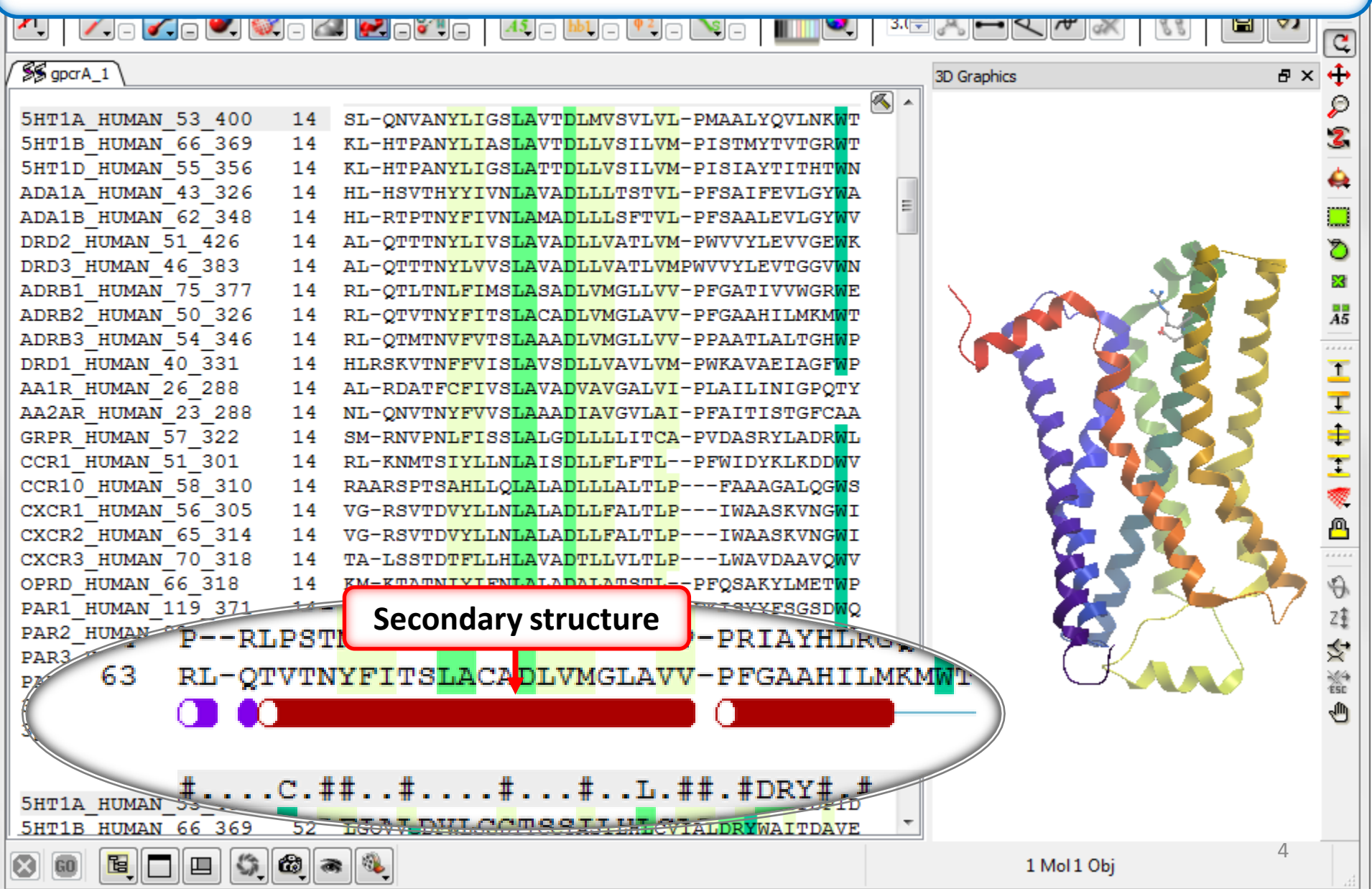

| <sup>S gpcr_a.icb Molsoft icm 3</sup> In this example we will box and annotate all                                                                                                    | l 7 of the transmembrane helices.     |  |  |  |  |  |  |  |
|----------------------------------------------------------------------------------------------------|---------------------------------------|--|--|--|--|--|--|--|
| Eile Tools Edit View                                                                                                    |                                       |  |  |  |  |  |  |  |
| 🕒 🚅 🗑 🥱 🗇 🗇 🧊 🗛 🖓 📗 🔍 R 🚜 8 🖉 8 💏 🐹 🔚 🖽 S 🖧 🖽 🖬 🗛 🚱 9                                                                                                    | • %   ■ = = = = = = =                 |  |  |  |  |  |  |  |
| display Vight Viabels meshes Visearch Vigedit                                                                                                    |                                       |  |  |  |  |  |  |  |
|                                                                                                    | 3.(=) X + < / / / (R) [R] (O) [C]     |  |  |  |  |  |  |  |
| SS gpcrA_1                                                                                                    | 3D Graphics 🗗 🗙 🕂                     |  |  |  |  |  |  |  |
| Multi-line                                                                                                    |                                       |  |  |  |  |  |  |  |
| annotation #D#####                                                                                                    | 1.Click and drag                      |  |  |  |  |  |  |  |
| 5HT1A HUMAN 5                                                                                                    | over the region                       |  |  |  |  |  |  |  |
| 5HT1B_HUMAN_66_369 14 KL-HTPAN <mark>YLI</mark> AS <mark>LA</mark> VT <mark>DLLV</mark> SIL <mark>VM</mark> -PISTMYTVTGF                                                                                                    |                                       |  |  |  |  |  |  |  |
| 5HT1D_HUMAN_55_356 14 KL-HTPANYLIGSLATTDLLVSILVM-PISIAYTITH1                                                                                                    | and it will be 🤺 💆                    |  |  |  |  |  |  |  |
| ADA1A_HUMAN_43_326 14 HL-HSVTHYYIVNLAVADLLLTSTVL-PFSAIFEVLGY                                                                                                    | highlighted blue. 📔 🔊 🎥 🛸             |  |  |  |  |  |  |  |
| ADAIB_HUMAN_62_348 14 HL-RTPTNYFIVNLAMADLLLSFTVL-PFSAALEVIGY                                                                                                    |                                       |  |  |  |  |  |  |  |
| DRD2_HUMAN_51_426 I4 AL-OTTINILIVSLAVADLLVATLVM-PWVVILEVVGEWK                                                                                                    | AS AS                                 |  |  |  |  |  |  |  |
| ADRB1 HUMAN 75 377 14 RL-OTLTNLFIMSLASADLVMGLLVV-PEGATIVVWGRWE                                                                                                    |                                       |  |  |  |  |  |  |  |
| ADRB2 HUMAN 50 326 14 RL-OTVINYFITSLACADLVMGLAVV-PFGAAHILMKMWT                                                                                                    | I C 🥵 🖉 👗 📕                           |  |  |  |  |  |  |  |
| ADRB3 HUMAN 54 346 14 RL-QTMTNVFVTSLAAADLVMGLLVV-PPAATLALTGHWP                                                                                                    | - III 🗡 🖉 🏹 🦉 두 I                     |  |  |  |  |  |  |  |
| DRD1_HUMAN_40_331 14 HLRSKVTNFFVISLAVSDLLVAVLVM-PWKAVAEIAGFWP                                                                                                    | · · · · · · · · · · · · · · · · · · · |  |  |  |  |  |  |  |
| AA1R_HUMAN_26_288 14 AL-RDATFCFIVS <mark>LA</mark> VADVAVGALVI-PLAILINIGPQTY                                                                                                    |                                       |  |  |  |  |  |  |  |
| AA2AR_HUMAN_23_288 14 NL-QNVTNYFVVSLAAADIAVGVLAI-PFAITISTGFCAA                                                                                                    |                                       |  |  |  |  |  |  |  |
| GRPR_HUMAN 57 322 14 SM-RNVPNLFISSLALGDLLLLITCA-PVDASRYLADRWL                                                                                                    | : III 🕐 💥 🗶 🧖                         |  |  |  |  |  |  |  |
| CCRI_H                                                                                                    | . 📔 🛛 📜 🗛                             |  |  |  |  |  |  |  |
| CYCP1 Z. RIGHT CIICK ON RSPTSALLQLALADLLLALTLPTWAAGALQGWS                                                                                                    |                                       |  |  |  |  |  |  |  |
| CXCR2 selection and RSVTDVTLINTALADLIFALTLPTWAASKVNGWT                                                                                                    |                                       |  |  |  |  |  |  |  |
| CXCR3 CXCR3 | 28                                    |  |  |  |  |  |  |  |
| OPRD H CNOOSE BOX and KTATNIYIFNLALADALATSTLPFQSAKYLMETWP                                                                                                    | · · · · · · · · ·                     |  |  |  |  |  |  |  |
| PAR1_H Annotation KKPAVVYMLHLATADVLFVSVLP-FKISYYFSGSDWQ                                                                                                    |                                       |  |  |  |  |  |  |  |
| PAR2_H                                                                                                    | Esc Esc                               |  |  |  |  |  |  |  |
| PAR3_HUMAN_111_358 14 RSICTTVFYTNLAIADFLFCVTLP-FKIAYHLNGNNWV                                                                                                    |                                       |  |  |  |  |  |  |  |
| PAR4_HUMAN_94_340 14 PRLPSTMLLMNLAAADLLLALALP-PRIAYHLRGQRWP                                                                                                    |                                       |  |  |  |  |  |  |  |
| Spug_a 63 RL-QTVTNYFITSLACADLVMGLAVV-PFGAAHILMKMWT                                                                                                    |                                       |  |  |  |  |  |  |  |
|                                                                                                    |                                       |  |  |  |  |  |  |  |
| Helix3                                                                                                    |                                       |  |  |  |  |  |  |  |
| 8 💷 🖪 🗖 🖾 🎕 🙈 🍕                                                                                                    | 1 Mol 1 Obj                           |  |  |  |  |  |  |  |

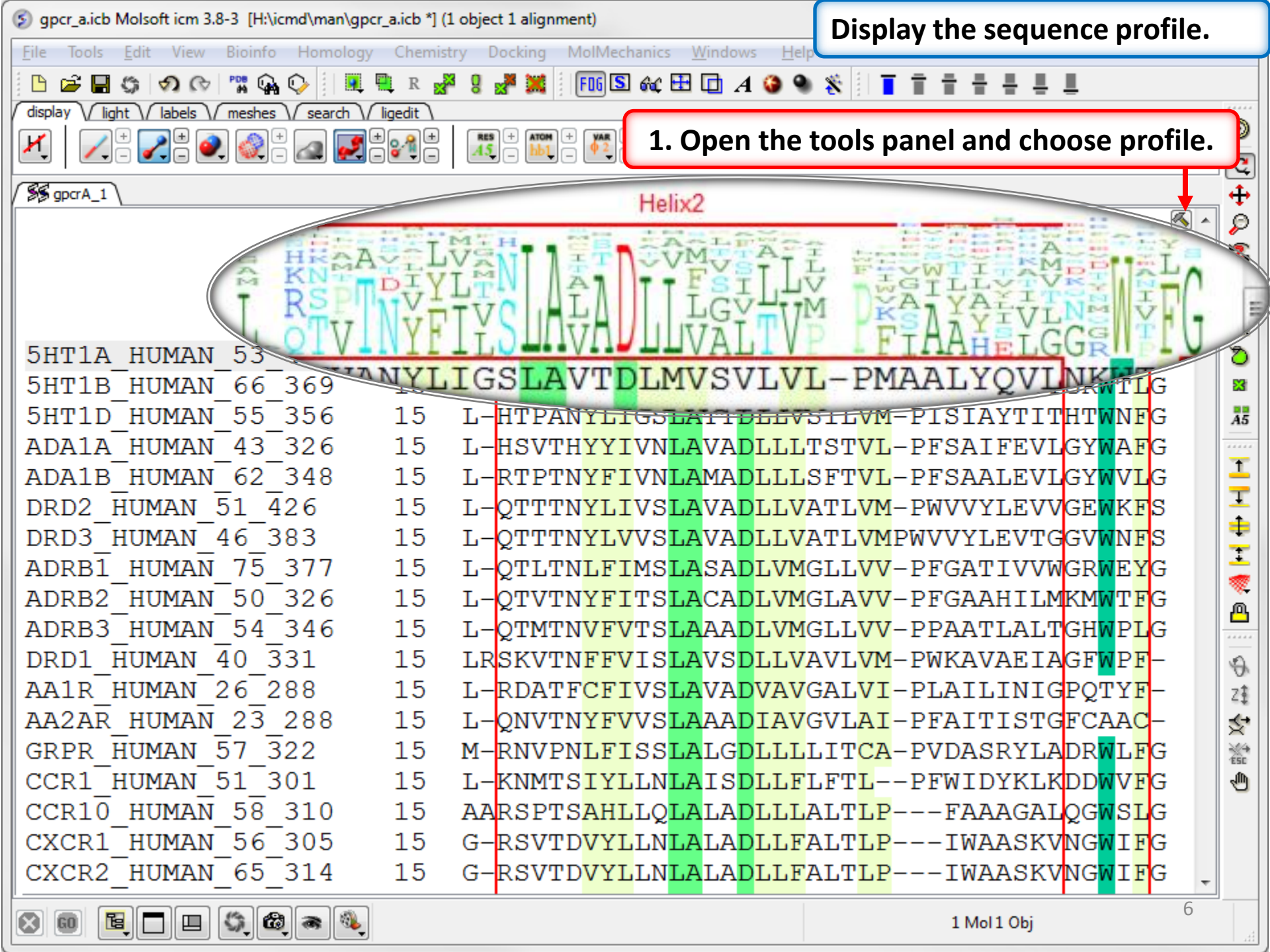

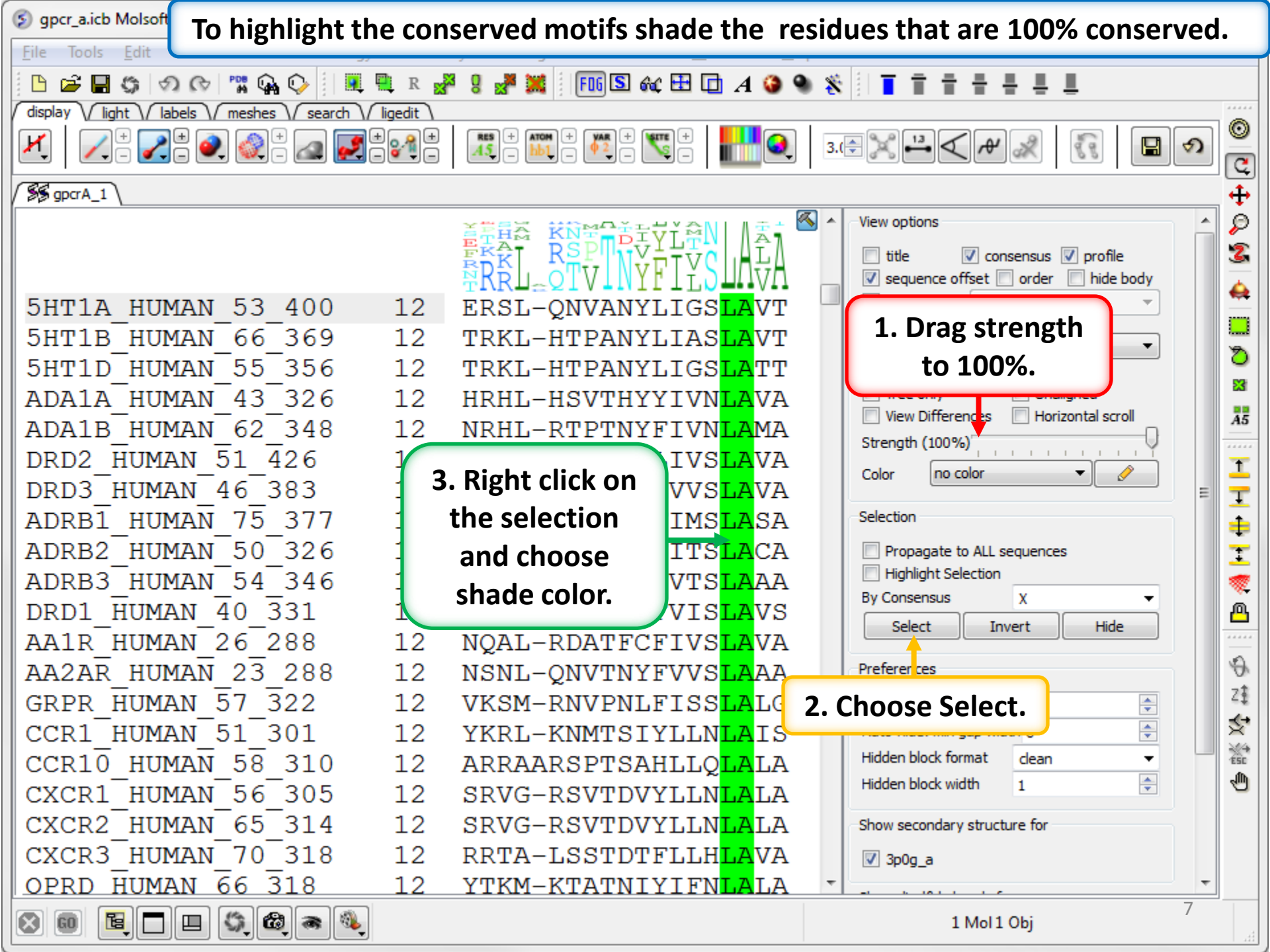

| و 😒                                                                             | <sup>(S)</sup> gpcr_a.icb Molsoft icm 3.8-3 [H:\icmd\m] Calculate sequence similarity and display residues at each position. |              |              |             |              |                         |                          |               |          |            | •                             |         |           |            |
|---------------------------------------------------------------------------------|----------------------------------------------------------------------------------------------------|--------------|--------------|-------------|--------------|-------------------------|--------------------------|---------------|----------|------------|-------------------------------|---------|-----------|------------|
| <u>F</u> ile Tools <u>E</u> dit View Bioinfo Hon                                |                                                                                                    |              |              |             |              |                         |                          |               |          |            |                               |         |           |            |
|                                                                                 | 🖻 [                                                                                                    | - G 🔿        | 🕞 🎇 🤅        | 🔈 😳 🕴 🗖     | 🖳 R 💒        | g 💒 💥                   | F06 S (                  | sic 🖽 🗖 🛛     | 4 🍪 🌯 🐐  | :    T 🖬 H | 1 🕂 🕂                         |         |           |            |
| disp                                                                            | olay \/                                                                                                    | light / labe | els // meshe | es / search | \/ ligedit \ |                         |                          |               |          |            |                               |         |           |            |
|                                                                                 |                                                                                                    |              |              |             |              |                         |                          |               |          |            |                               |         |           |            |
| 85                                                                              | S≸ gpcrA_1                                                                                                    |              |              |             |              |                         |                          |               |          |            |                               |         |           |            |
| ADA1A HUMAN 43 326 54 $PVF^{O}NTWAAVDVICCTASTMCICTISTD^{O}VTCVSVDIDVDT^{O}^{A}$ |                                                                                                    |              |              |             |              |                         |                          |               |          |            |                               |         |           |            |
|                                                                                 |                                                                                                    |              |              | _340        | 54           | DTECN.                  |                          |               | ASINGL   |            |                               | DYGLOVI |           | 2          |
| A                                                                               | DAL                                                                                                    | B_HOW        | AN_62        | _348        | 54           | RIFCD.                  | LWAAVI                   | DATCCL        | ASILSI   | CAISID     | K I L G V                     | RISLQI  | PT 📄      |            |
| DI DI                                                                           | RD2                                                                                                    | _HUMA        | N_51_        | 426         | 54           | RIH <mark>C</mark> D:   | IFVTLI                   | DVMMCT.       | ASILNI   | CAISID     | RYTAV                         | AMPMLYI | TI        | *          |
| D                                                                               | RD3                                                                                                    | HUMA         | N 46         | 383         | 55           | DTCCDI                  | ז ד <mark>יתיגיםי</mark> | TXMMC/TU      | ACTIMI   | CAISID     | ) <mark>R</mark> YTAVVMPVHYQH |         |           |            |
| A                                                                               | DRB                                                                                                    | 1 HUM        | AN 75        | 377         |              | 1. Right                | click a                  | nd cho        | ose      | /IALD      | RYLAI                         | TSPFRY  | os        | 3          |
| A                                                                               | DRB                                                                                                    | 2 ним        | AN 50        | 326         | "            |                         |                          |               |          | TAVD       | RYFAT                         | TSPFKY  | วิธ       | 83         |
|                                                                                 |                                                                                                    | 3M           | ΛN 5/        | -316        | "Ca          | Iculate                 | sequer                   | ice simi      | larity". |            |                               |         | 27        |            |
|                                                                                 |                                                                                                    |              | AN 194       | 221         |              | a a p <mark>a</mark> nt |                          | TNOOT         | ACTINI   |            |                               | INFLAI  |           | A5         |
|                                                                                 |                                                                                                    |              | M 40         | 11          | 54           | GS HTOM                 |                          | 11 MC ST      | ASILML   | CVISVD     | YWAI                          | SSPERY  | <u>CR</u> | - <u>-</u> |
| × (                                                                             | SeqSir                                                                                                    | milarity \   |              |             |              |                         |                          |               |          |            |                               |         |           | 1 📮        |
|                                                                                 |                                                                                                    | p29          | p30          | p31         | p32          | p33                     | p34                      | p35           | p36      | p37        | p38                           | p39     | - 4       | ÷          |
|                                                                                 | 1                                                                                                    | N2           | A3           | C4          | V5           | V6                      | A7                       | A8            | I9       | A10        | L11                           | E12     |           | ÷          |
|                                                                                 | 2                                                                                                    | N2           | A3           | F4          | V5           | I6                      | A7                       | T8            | V9       | Y10        | R11                           | T12     |           | -          |
|                                                                                 | 3                                                                                                    | N2           | A3           | F4          | V5           | L6                      | T7                       | T8            | I9       | L10        | L11                           | T12     |           | ~          |
|                                                                                 | 4                                                                                                    | N2           | 13           | L4          | V5           | I6                      | L7                       | S8            | V9       | A10        | C11                           | H12     | - +5      | 8          |
|                                                                                 | 5                                                                                                    | N2           | 13           | L4          | V5           | I6                      | L7                       | S8            | V9       | A10        | C11                           | N12     |           |            |
|                                                                                 | 6                                                                                                    | N2           | V3           | L4          |              | Dorcor                  | +                        | يطنعها ومستعم | and a    | S10        | R11                           | E12     |           | A          |
|                                                                                 | /                                                                                                    | N2           | 63           | L4          | <u>v</u> Z.  | Percen                  | tage si                  | milarity      | and      | L10        | K11                           | EI2     |           | Z          |
|                                                                                 | 8                                                                                                    | N2<br>N2     | V3           | 14          |              | residues                | s at eac                 | h positi      | ion.     | A10        | KII<br>K11                    | F12     |           | \$*        |
|                                                                                 | 10                                                                                                    | N2<br>N2     | 12           | 14          | V.<br>V5     |                         | N                        | 0.8           |          | A10        | W/11                          | F12     |           | ***        |
|                                                                                 | 11                                                                                                    | N2           | T3           | 14          | V5           | C6                      | A7                       | A8            | 19       | 110        | R11                           | F12     |           | ς.Ωh       |
|                                                                                 | 12                                                                                                    | N2           | V3           | 14          | V5           | 16                      | W7                       | AS            | VQ       | K10        | V11                           | N12     |           | 9          |
|                                                                                 | 13                                                                                                    | N2           | V3           | L4          | V5           | C6                      | W7                       | A8            | V9       | W10        | L11                           | N12     |           |            |
| 5                                                                               | 14                                                                                                    | ND           | 51           | T4          | 15           | 16                      | K7                       | 18            | FQ       | C10        | T11                           | V12     | -         |            |
|                                                                                 |                                                                                                    |              |              |             |              |                         |                          |               |          |            |                               |         |           |            |
| 😤 💼 📴 🗖 🖽 🏟 🎕 table: 25 rows, 470 columns                                       |                                                                                                    |              |              |             |              |                         |                          | 1 Mol 1 Ob    | ij       | 8          |                               |         |           |            |